## Istruzioni per l'attivazione della sicurezza: Mail per Macintosh

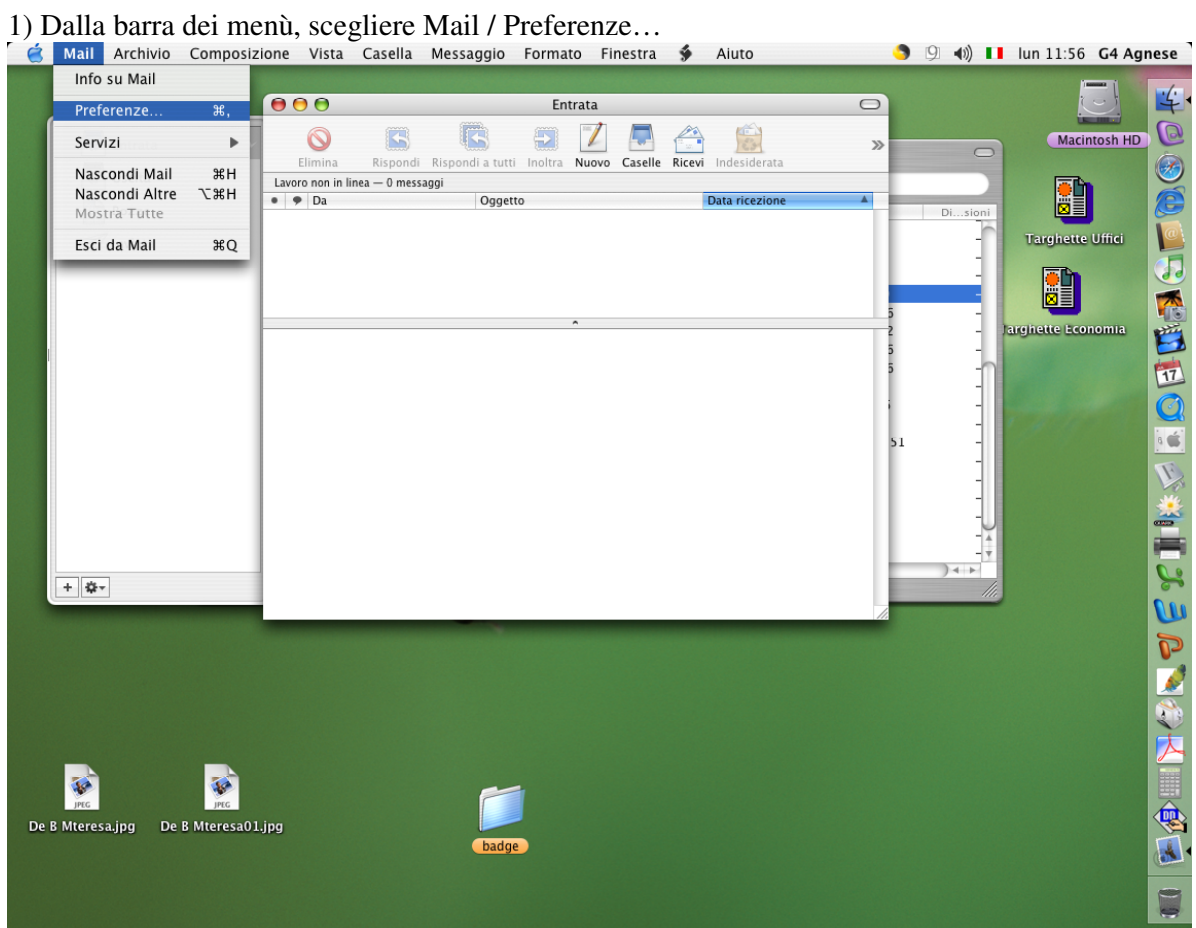

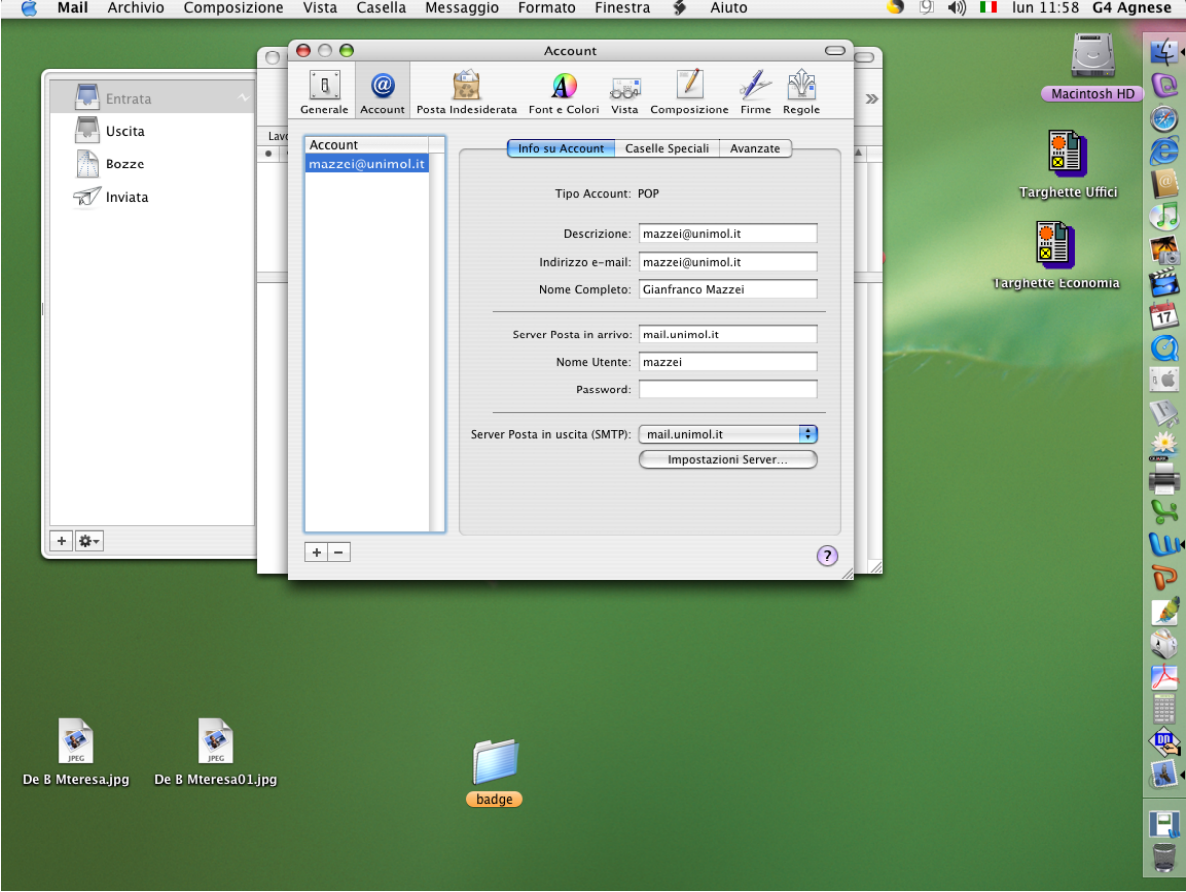

2) Dalla finestra Account selezionare il proprio account rilasciato dall'Università del Molise. ( Mail Archivio Composizione Vista Casella Messaggio Formato Finestra 🖇 Aiuto 🌖 🖓 📢 🚺 lui 11:58 G4 Agnese 3) Cliccare sul pulsante "Impostazioni Server..." e impostare:
Server Posta in uscita (SMTP): mail.unimol.it
spuntare il flag "Usa SSL"
Quindi, premere il pulsante "OK".

| Ś  | Mail     | Archivio                              | Composizion            | e Vista                       | Casella         | Messaggio                                                                                             | Formato                                                                                                    | Finestra                                                                                                    | <b>غ</b> ۹                                                              | Aiuto        | <br>994) |    | lun 12:01 G                           | 4 Agnese |
|----|----------|---------------------------------------|------------------------|-------------------------------|-----------------|----------------------------------------------------------------------------------------------------|----------------------------------------------------------------------------------------------------|----------------------------------------------------------------------------------------------------|-------------------------------------------------------------------------|--------------|----------|----|---------------------------------------|----------|
|    |          | Entrata<br>Uscita<br>Bozze<br>Înviata |                        | Generale<br>Generale<br>mazze | nt<br>ci@unimol | Posta Indesidera<br>it Server di p<br>Consulta l'a<br>qualsiasi di<br>Pi<br>Aute<br>No<br>?<br>Server | Accor<br>Accor<br>Opzin<br>Ita_Font e Cc<br>Opzin<br>Ita_Font e Cc<br>Opzin<br>Ita<br>Ita Font e Cc<br>Opzin<br>Ita Server:<br>Ita<br>Ita Server:<br>Ita<br>Ita Server:<br>Password:<br>Posta in usci | Int<br>Jori Vista Cc<br>oni server SM<br>I: mall.unimol.<br>di sistema prim.<br>25<br>Vusa SSL (Sect<br>Nessuna<br>Annu<br>ta (SMTP): ma | amposizion<br>ITP<br>It<br>a di modific<br>ccate:<br>ure Socket<br>illa | ne Firme Reg |          | Ua | Macintos<br>Macintos<br>Targhette Uff |          |
| De | B Mteres | a.jpg De                              | <b>B</b> Mteresa01.jpg |                               |                 | (badg                                                                                                 | 2                                                                                                    |                                                                                                    |                                                                         |              |          |    |                                       |          |

4) Selezionare la linguetta "Avanzate", quindi spuntare il flag "Usa SSL". Chiudere la finestra e salvare le modifiche.

| Ś  | Mail             | Archivio                              | Composizion            | e Vista                    | Casella                    | Messaggio       | Formato                                                                                                    | Finestra 🗳                                                                                                    | Aiuto                                                                                                    |          | 9 | 9 🜒 | •  | lun 12:00 G4 /                                                                                                    | Agnese |
|----|------------------|---------------------------------------|------------------------|----------------------------|----------------------------|-----------------|----------------------------------------------------------------------------------------------------|----------------------------------------------------------------------------------------------------|----------------------------------------------------------------------------------------------------|----------|---|-----|----|----------------------------------------------------------------------------------------------------|--------|
|    |                  | Entrata<br>Uscita<br>Bozze<br>Inviata |                        | General<br>General<br>Mazz | Account<br>int<br>cl@unimo | Posta Indesiden | Accour<br>ata Font e Col-<br>Info su Acco<br>Info su Acco<br>Info | nt<br>vista Compo<br>unt Caselle Spec<br>ount<br>ntrol li la posta auto<br>la server dopo ave<br>a<br>mettere messaggi i<br>t: ~/Library/Mail<br>t: ~/Library/Mail<br>t: 995 🗹 Uti<br>: Password | sizione Firme<br>ciali Avanzat<br>maticamente<br>recuperato un<br>e Rimuov<br>sup. a<br>sce<br>na prima di mod<br>tio elencate:<br>izza SSL | Regole 2 | 2 |     | Ua | Macintosh H<br>Darintosh H<br>Darint |        |
| De | <b>B</b> Mteresa | a.jpg De                              | yrc<br>B Mteresa01.jpg |                            |                            | badg            | 9e.                                                                                                    |                                                                                                    |                                                                                                    |          | 2 |     |    |                                                                                                    |        |